## Бесплатный отпуск маркированных лекарственных препаратов по рецептам для беременных.

- 1. Отпуск по рецептам беременным производится через ГБ-Кассу без отбития кассового чека. Передача маркированных лекарственных препаратов в МДЛП производится из программы ГБ-Розница при помощи XML-схемы обмена номер 521 [recipe], см. ниже в настоящей инструкции.
- 2. Перед началом отпуска по рецептам через ГБ-Кассу, необходимо выполнить соответствующие настройки программы. Для этого нужно обратиться в службу технической поддержки ГБ и запросить настройку ГБ-Кассы для работы с рецептами беременных. При обращении в техническую поддержку будьте готовы предоставить удаленный доступ к компьютеру, на котором установлена программа ГБ-Касса, и где планируется работать с рецептами.
- 3. Для отпуска по рецепту необходимо выбрать препараты в чек, обычным способом: отсканировав ШК, либо выбрав препарат из прайса, или если препарат маркированный, отсканировав КИЗ.
- Для проведения рецепта необходимо нажать кнопку F5 на клавиатуре, появится окно, показанное на Рис.1. В данном окне в выпадающем списке «Тип оплаты», необходимо выбрать тип оплаты с название «Бесплатно (беременные)».

| -2.1.1[255] D:130 Информация о товаре Всего к оплате:                                                                                                    |                                                                                                    |                                                                                                    |                                                                                     |                   |           |                          |                           | C-0       |
|----------------------------------------------------------------------------------------------------|----------------------------------------------------------------------------------------------------|----------------------------------------------------------------------------------------------------|-------------------------------------------------------------------------------------|-------------------|-----------|--------------------------|---------------------------|-----------|
| Намменование <mark>Бифидуибактерии лиоф</mark><br>Количество: 1 ост. 5                                                                                           |                                                                                                    |                                                                                                    |                                                                                     |                   |           |                          |                           | 15        |
| Цена 87.50<br>Стоимость 87.50<br>Алиминстратор Итого кол-во:<br>Итого кол-во:                                                                                    | Buereuse Commu                                                                                                    |                                                                                                    |                                                                                     | 1                 |           |                          |                           |           |
| О Замена: Предложите Заменить пробиоти: другой товар Длажды щельните левой кнопкой мыши, на этом соо<br>Наименование<br>Бифидумбактерин лиоф 5 доз №10 Витафарма | Номер документа:<br>Сумма покупки:<br>Сумма сикупки:<br>ИТОГО:<br>Сдача:<br>Внесённая сумма:<br>Предоплата:<br>Бонус:<br>Оплата:<br>Тип оплата:<br>Бис | РТОРИСТВО СТОРИСТВО С | ОК<br>Отмена<br>Стицка(F4)<br>Колия чека(F5)<br>Колия чека(F5)<br>Снять с карты(F0) | Скидка(%)<br>7.50 | Стоимость | Цена с уксенден<br>87.50 | Сумма со сендкой<br>87.50 | Мархировх |
|                                                                                                    |                                                                                                    | D . 4                                                                                                    |                                                                                     |                   |           |                          |                           |           |

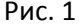

- 5. После чего нужно нажать кнопку «ОК». При этом чек на ККМ распечатан <u>не будет</u>, т.к. отпуск беременным ведется бесплатно, однако в ГБ-Рознице будет создан специальный документ «Чек ККМ (Бесплатные)», который впоследствии необходимо будет отправить в МДЛП.
- 6. Отправка рецептов в МДЛП осуществляется из программы ГБ-Розница. Для этого нужно запустить программу и открыть в ней модуль АРМ-Маркировка. После чего выполнить вход в МДЛП нажав кнопку «Вход», и, когда авторизация будет выполнена, перейти на закладку «Отправка рецептов», см. Рис.2.

| 🚞 APM Mape                                                                                    | кировка                           |               |               |                         |                |        |              |  |  |  |  |  |
|-----------------------------------------------------------------------------------------------|-----------------------------------|---------------|---------------|-------------------------|----------------|--------|--------------|--|--|--|--|--|
| Вход Выход ▼ Токен 167с02d8-854f-4b0e-8a4d-ab337f9ec956 Действует до 00:06:33                 |                                   |               |               |                         |                |        |              |  |  |  |  |  |
| Входящие Документ Отправка Отправленные документы Отправка оффлайнчеков Отправка рецептов Лог |                                   |               |               |                         |                |        |              |  |  |  |  |  |
|                                                                                               |                                   |               |               |                         |                |        |              |  |  |  |  |  |
|                                                                                               |                                   |               |               |                         |                |        |              |  |  |  |  |  |
|                                                                                               |                                   |               |               |                         |                |        |              |  |  |  |  |  |
| - Nº 1111                                                                                     | LIIOKUMEHT I b                    | (NV V         | 1             | - (w                    | Покимент ИГ МП |        |              |  |  |  |  |  |
|                                                                                               |                                   | № Контрагента | Дата операции |                         | Uxema          | Статус | ID документа |  |  |  |  |  |
|                                                                                               | 1 Чек ККМ (Бесплатные) 000001     |               | 19.11.2020    | Kacca N=U1 (Юрина 210а) | 521 [recipe]   | NEW    |              |  |  |  |  |  |
|                                                                                               | 2 Чек ККМ (Бесплатные) 000002     |               | 19.11.2020    | Касса №01 (Юрина 210а)  | 521 [recipe]   | NEW    |              |  |  |  |  |  |
|                                                                                               |                                   |               |               |                         |                |        |              |  |  |  |  |  |
|                                                                                               |                                   |               |               |                         |                |        |              |  |  |  |  |  |
|                                                                                               |                                   |               |               |                         |                |        |              |  |  |  |  |  |
|                                                                                               |                                   |               |               |                         |                |        |              |  |  |  |  |  |
|                                                                                               |                                   |               |               |                         |                |        |              |  |  |  |  |  |
|                                                                                               |                                   |               |               |                         |                |        |              |  |  |  |  |  |
|                                                                                               |                                   |               |               |                         |                |        |              |  |  |  |  |  |
|                                                                                               |                                   |               |               |                         |                |        |              |  |  |  |  |  |
|                                                                                               |                                   |               |               |                         |                |        |              |  |  |  |  |  |
|                                                                                               |                                   |               |               |                         |                |        |              |  |  |  |  |  |
|                                                                                               |                                   |               |               |                         |                |        |              |  |  |  |  |  |
|                                                                                               |                                   |               |               |                         |                |        |              |  |  |  |  |  |
|                                                                                               |                                   |               |               |                         |                |        |              |  |  |  |  |  |
|                                                                                               |                                   |               |               |                         |                |        |              |  |  |  |  |  |
|                                                                                               |                                   | -1            |               |                         |                |        |              |  |  |  |  |  |
| Отправит                                                                                      | гь в уведомит, режиме 🔻 Квитанция |               |               |                         |                |        |              |  |  |  |  |  |

- 7. На данной закладке будут показаны все документы, проведенные через программу ГБ-Касса бесплатно, и содержащие маркированные препараты, т.е. готовые к отправке в МДЛП. По своей сути все данные документы являются рецептами.
- 8. Для отправки одного или нескольких документов в МДЛП, необходимо выделить при помощи клавиши «Пробел» один или несколько документов и выбрать вариант отправки. Варианты отправки выбираются кнопкой, расположенной в левом нижнем углу модуля АРМ-Маркировка. Есть три варианта отправки:
  - «Отправить в уведомит. режиме» будет проведена отправка рецепта в МДЛП, и рецепт будет сразу же переведен в состояние «PROCESSED» («Обработан»). При такой отправке получать квитанцию не требуется.
  - b. «Отправить в ИС МДЛП» отправка в стандартном режиме. При такой отправке документ будет переведен в состояние «PROCESSING» («В обработке»), и для такого типа отправки необходимо получать квитанцию на документы, чтобы узнать в каком МДЛП статусе находится документ. Получать квитанции можно так же по нескольким документам сразу, для этого нужно выделить ряд документов, находящихся в состоянии «PROCESSING» («В обработке»), и нажать кнопку «Квитанция». ГБ получит квитанции по всем выделенным документам.
  - с. «Принудительно акцептовать документ» при нажатии на данную кнопку документ будет принудительно переведен в состояние «PROCESSED» («Обработан»), без отправки его в МДЛП. Данный способ обработки нельзя применять для документов, находящихся в состоянии «NEW» («Новый») и в состоянии «PROCESSING» («В обработке»). При использовании данного метода на документах в любом другом состоянии – документ будет обработан принудительно.
- 9. После отправки документа в МДЛП и, в случае стандартной отправки, получения квитанции, все КИЗы, проведенные в документах, будут выведены из оборота МДЛП как отпущенные по льготному рецепту.
- 10. Таким образом, программы ГБ-Касса и ГБ-Розница позволяют выполнить отпуск маркированных и не маркированных препаратов по рецептам бесплатно, а так же, при помощи модуля АРМ-Маркировка, отправить бесплатные рецепты в МДЛП по схеме 521 [recipe].